## 操作の流れ

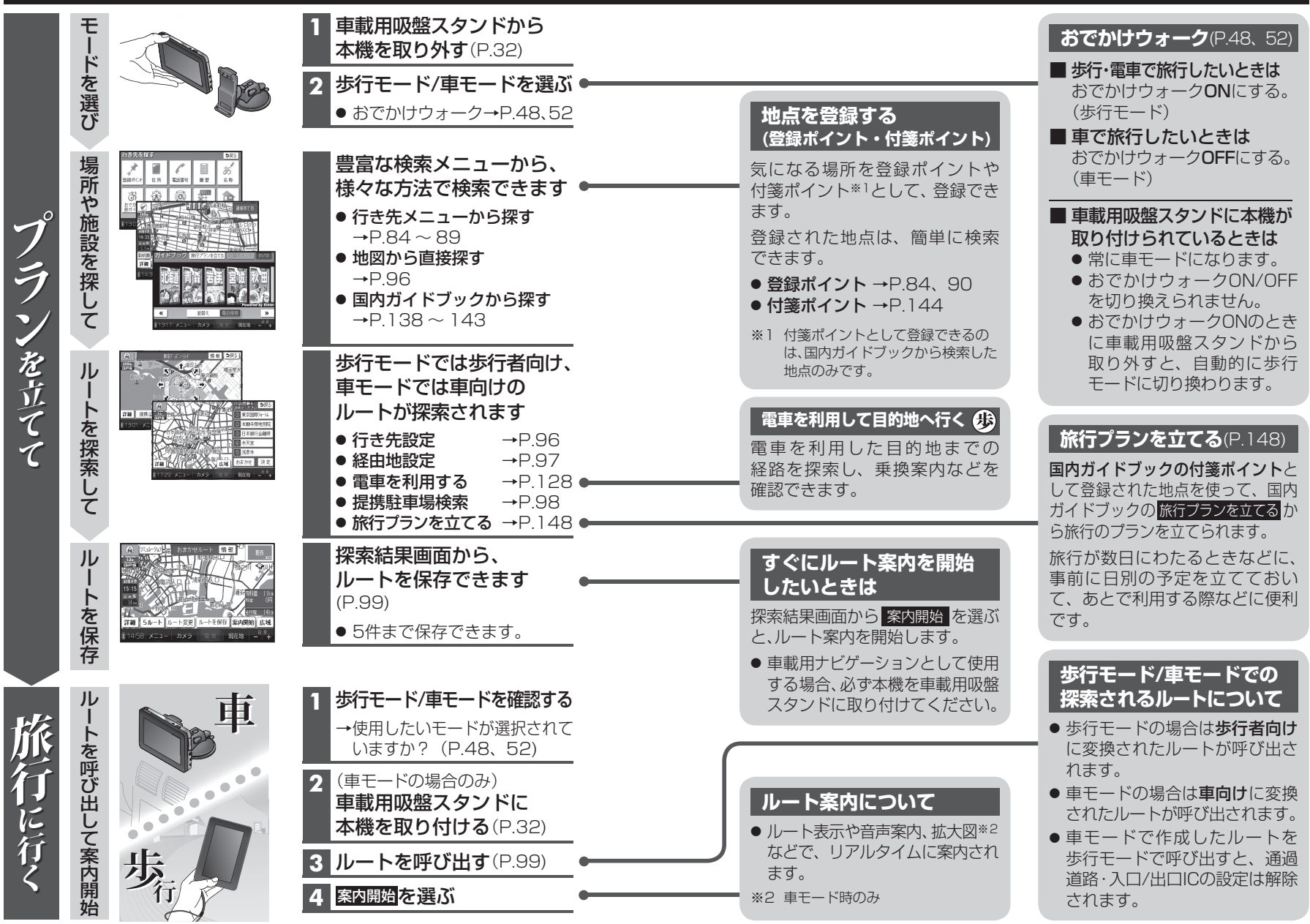